#### **Missing Encounters Report**

When using the scheduling module, we recommend running this report regularly - even daily. If a Patient Appointment is marked as checked in/out, we should expect to have a corresponding Encounter or charge for that appointment. This report helps audit for any 'missing' Encounters. These may have truly been missed or overlooked, not marked as 'No Show', or may simply have not been linked to an Encounter correctly. Find this on the Reports and Scheduling screens.

**Front Desk staff** should ensure all Appointments have been updated to the correct Status by the end of each day.

If we see 'Scheduled' statuses on this report, the appointment was not correctly updated, ie, marked as No Show, Cancelled, Rescheduled etc.

## How do I link an Appointment to an Encounter during charge entry?

You are presented with a popup during charge entry to Link the charge to an appointment. If charges are coming in from

EMR/EHR clinical documentation, we auto-select the appointment for you. This function ties the Appointment to the Encounter.

To link an appointment:

- 1. If there is no popup, Click [None]
- 2. Check the box next to the appointment you wish to link
- 3. Click [Link]

The 'Appointments' button updates from None to [1 Linked]

| Post Charge                                                |                  |                 | Patient: <u>1081</u>              |  |  |  |  |  |  |
|------------------------------------------------------------|------------------|-----------------|-----------------------------------|--|--|--|--|--|--|
| Post Date: 08/16/2016 Claim Type: Professional             |                  |                 |                                   |  |  |  |  |  |  |
| - Patient                                                  |                  |                 |                                   |  |  |  |  |  |  |
| Patient: 1081 Edit HARAK, GEORGE   03/28/1923   93 years 5 |                  |                 |                                   |  |  |  |  |  |  |
| Last Service: None                                         |                  | 1               | Appointment(s): None              |  |  |  |  |  |  |
|                                                            |                  |                 |                                   |  |  |  |  |  |  |
| Appointment Lookup                                         |                  |                 |                                   |  |  |  |  |  |  |
| The following Appointments exist f                         | for the selected | Patient and are | not linked to a Charge. Choose an |  |  |  |  |  |  |
| Filter Criteria <u>C</u> lear 📓 📕                          |                  |                 |                                   |  |  |  |  |  |  |
| D <u>a</u> te <u>R</u> esource                             |                  | Type            | Inc                               |  |  |  |  |  |  |
|                                                            |                  | ▼ All           | •                                 |  |  |  |  |  |  |
| Search                                                     |                  |                 |                                   |  |  |  |  |  |  |
| Appointment for: Harak, George                             |                  |                 |                                   |  |  |  |  |  |  |
| Date Time                                                  | Resource         | Facility        | Type Enter R                      |  |  |  |  |  |  |
| <u>09/08/2016</u> <b>2</b> 5 AM                            | SMITH            | OFFICE          |                                   |  |  |  |  |  |  |

### How do I link an Appointment to an existing Encounter?

- 1. On the Encounter Dashboard > Click [Modify Charge] > Click Appointment(s) [None]
- 2. In the popup check the box(es) for the appointment(s)that should be linked to this encounter this Encounter
- 3. Click [Link]
- 4. [None] on the Encounter Dashboard will update to the number of appointments linked to the Encounter. Example: [1 Linked]
  - If you do not see an appointment to link, the DOS may be too old. Contact your client manager or Support for assistance

|                               |                         |          | 4                        | 1 Linked      |
|-------------------------------|-------------------------|----------|--------------------------|---------------|
| None (?)                      |                         |          | App <u>o</u> intment(s): | None 1        |
| Appointment Lo                | okup                    |          |                          |               |
| Filter Criteria <u>C</u> lear | <b>Z</b> , <u>Z</u>     |          |                          |               |
| A Da <u>t</u> e               | <u>R</u> esource<br>All |          |                          | T⊻pe<br>▼ All |
| B Search                      |                         |          |                          |               |
| 3 Link Appointme              | ent for:                |          |                          |               |
| Date                          | Time                    | Resource | Facility                 |               |
| 2 208/14/2017                 | 12:45 PM                |          |                          | NEW PATIENT U |

## How do I link multiple Appointments to one Encounter?

From the Post Charge or Modify Charge Screen on the Encounter:

- 1. Click button next to 'Appointment(s)'
- 2. Check boxes next to the dates of service to Link to this charge

| Post Charge                                               |                                                   |                 |          | Detient 5762                                                                            | Nov                     | SMIT      |               |        | 3. | Click [Link]                                                                              |
|-----------------------------------------------------------|---------------------------------------------------|-----------------|----------|-----------------------------------------------------------------------------------------|-------------------------|-----------|---------------|--------|----|-------------------------------------------------------------------------------------------|
| Post Date: 08/16/<br>Patient<br>Patient:<br>Last Service: | 2016 <u>C</u> laim<br>5763 <u>E</u><br>09/02/2016 | Type: Professio | nal 🔻    | Patient: <u>9799</u><br>1949   67 years 8 M   F<br>App <u>o</u> intment(s): <u>None</u> | App <u>o</u> intment(s) | : 2 Link  |               |        | 4. | The button next to<br>'Appointment(s)'<br>updates to the number<br>of appointments linked |
| Appointment L<br>Filter Criteria <u>C</u> lear<br>Date    | ookup                                             |                 | Jy       |                                                                                         | nclude Linked to        | Other Enc | ounters       |        |    |                                                                                           |
| Search                                                    | All                                               |                 | All      |                                                                                         |                         |           |               |        |    |                                                                                           |
| Link 3 pintme                                             | nt for: Smith, Al                                 | ice             |          |                                                                                         |                         |           |               | Page S |    |                                                                                           |
| Date                                                      | Tir                                               | Resource        | Facility | Туре                                                                                    | Reason                  | Case      | Authorization | 1      |    |                                                                                           |
| 08/16/2016                                                | 01-30 AM                                          | SMITH           | OFFICE   | OFFICE VISIT                                                                            |                         |           |               | SCHE   |    |                                                                                           |
| 2 08/31/2016                                              | 09:00 AM                                          | TEST            | CLINIC   | ESTABLISHED PATIENT                                                                     |                         |           |               | SCHE   |    |                                                                                           |
| 09/016                                                    | 08:15 AM                                          | SMITH           | OFFICE   | ESTABLISHED PATIENT                                                                     |                         |           |               | SCHE   |    |                                                                                           |
| 09/07/2016                                                | 08:45 AM                                          | SMITH           | OFFICE   | INTECTION                                                                               |                         |           |               | SCHE   |    |                                                                                           |

## How can I tell if an Encounter is linked to an Appointment?

On the Encounter Dashboard > 'Linked Appointments' field, if it is blank, no appointment has been linked to this Encounter

| Patient:                | Encounter: 92                    | <u>264</u> Name                   |                     |
|-------------------------|----------------------------------|-----------------------------------|---------------------|
| int Claim<br>si Preview | Charge Forms                     | Reverse Charge<br>Add To Worklist | Balance Transfer    |
| Facility                | POS Charge Type<br>11 Production | Ref Batch/User<br>968             | Linked Appointments |

# What if there is an Appointment Type that I do not want on the Missing encounters report?

See Appointment 'Types' in Scheduling Setup to control which appointments are expected to produce Encounters.

| <ul> <li>Check 'Exclude from<br/>ME report' (Missing</li> </ul> | Scheduling Setup Types (?) Resources (?) Slots (?)                                                                                                    |
|-----------------------------------------------------------------|----------------------------------------------------------------------------------------------------|
| Encounter report) do not show on the report                     | Filter Criteria <u>Clear</u> Iype Held By Description Both ▼ Search                                                                                                 |
|                                                                 | Add     Delete       Type     Type: OUT (?)       Description:     DR. OUT                                                                                          |
|                                                                 | AP Gackgowind P Text Colors ?! Pend Colors                                                                                                    |
|                                                                 | Ne<br>OUT Block: ♥ (?)                                                                                                    |
|                                                                 | Exclude from ME Report :                                                                                                    |
|                                                                 | Save [F2]         C         Exclude from Missing Encounter Report           Check when no Appointments are desired to be scheduled during the duration of the block |

## CATEGORY: REPORTS ~ TASK: MISSING ENCOUNTERS

#### How do I work the Missing Encounters Report?

After you have entered all the Encounters (charges) for a date range, provider, facility etc., run the report.

In the report, take note of the DOS (Date Of Service) and Patient ID

| -      | Practice N | lame                   | Missing Encounters             |          |                    |                      |              |  |
|--------|------------|------------------------|--------------------------------|----------|--------------------|----------------------|--------------|--|
| Resour | rce        | Date/Time              | Туре                           | Facility | Status             | Patient              | Primary Inst |  |
| E      | :B]        | 04/28/2016<br>02:30 PM | ESTABLISHED<br>PATIENT [ESTPT] |          | CHECKED OUT<br>[0] | <mark>/ [913]</mark> | UHC [UHC]    |  |
| E      | :B]        | 07/18/2016<br>01:00 PM | CONSULTATION<br>[CONSULT]      |          | CHECKED OUT<br>[0] | LOUIZ SUSAN [2628]   | BLUE CRO     |  |

- 1. Use the 'Go-Cut' in this example P913 (P+ the Patient ID) to access the Patient Dashboard
- 2. On the Patient Dashboard, in the 'Balance' section, look for the DOS

| p913 | Go! Patient Dashboa                  | rd             |             |                     |                            | Patie        | nt: <u>913</u>     |           | Nam             | e             |
|------|--------------------------------------|----------------|-------------|---------------------|----------------------------|--------------|--------------------|-----------|-----------------|---------------|
| 1    | 1 - ⊕ ⊠ Demographics<br>Patient Name | Edit [Ctrl-F2] | Forms Sut   | omission Names<br>D | a <u>Change Log</u><br>IOB | [            | hone(s)            |           |                 | Chart         |
|      | Participation and a second           |                |             | 16 years Gender     | с М <b>W</b> :             | ter finantie | la la la           | enation   | the Part of the | i i i i i     |
|      | - 🖂 🔀 Balance Post                   | Charge ERA     | Cases [0] F | Receipts Post I     | Payment Pos                | t Adjustmer  | nt Post R          | Refund I  | Patient Ledg    | ler Service I |
|      | <u>Insurance</u><br>0.00             | Patient        | 0.00        | 0.00                | Escrow                     | · 3 "        | <u>i</u> clude Zer | o-Balanc  | e Encounte      | rs [2]: 🗹     |
|      | -Select Action-                      |                | •           | Apply               |                            | -            | I <u>n</u> clude   | e Reverse | ed Encounte     | ers [1]: 🕑    |
|      | Encounter                            | DOS            | Lines       | Insurance           | Charge                     | ALWD         | CO                 | OA        | Ins Paid        | Pat Paid      |
|      | ± <u>924</u> L                       | 05/12/2016     | 1           | UHC [UHC]           | 63.00                      | 36.06        | 26.94              | 0.00      | 0.00            | 36.06         |
|      | ⊞ <u>814</u> [                       | 04/29/2016     | 2           | UHC [UHC]           | 126.25                     | 99.31        | 26.94              | 0.00      | 0.00            | 99.31         |

- If the DOS exists > Click the Encounter ID and 'Link' the appointment to the Encounter
- If no Encounter exists (and *should*) for this DOS > manually create it and 'Link' it to the appointment
- 3. It is good practice to select the options to Include Zero-Balance and Reversed Encounters on the Patient Dashboard, so you are able to see all Encounters.

| Patient: 2991     | . Nar                     | Name: SLICK, GRACY A |               |  |  |  |  |
|-------------------|---------------------------|----------------------|---------------|--|--|--|--|
| dist Change Log - |                           |                      |               |  |  |  |  |
| )                 | Chart No                  | Facility             | Emergene      |  |  |  |  |
| 36-5287           | 2991                      |                      |               |  |  |  |  |
| 155               |                           |                      |               |  |  |  |  |
| Post Refund Patie | nt Ledger Service History | Payment History      |               |  |  |  |  |
| Include Zero-Ba   | lance Encounters [3]: 🗌   | Include Reversed En  | counters [1]: |  |  |  |  |

## CATEGORY: REPORTS ~ TASK: MISSING ENCOUNTERS

## FAQ: Should this report show any visits that do not have an encounter or charge?

*Did the front desk mark the patient as 'no show'? If not, the appointment will show on this report.* This report can be run to excel, filtered by 'scheduled' and that list could be passed back to the front desk to work, by changing the status to reflect that the patient did not attend their appointment, mark 'No Show' or if they should have been checked in - mark 'Checked In'.

Did the encounter get 'linked' to the correct appointment?

After the report is 'worked' i.e. we answer these questions, then you can say 'these encounters still need to be billed'.

## How do I mark an appointment 'No Show' or 'Cancelled'?

There are times a record shows on our missing encounter report because our Front Desk staff

has not accurately marked an appointment as No Show or Cancelled.

- From the Patient Dashboard > In the 'Patient Appointment' section > click on the date
- 2. On the Calendar > Click to Modify the appointment
- Use the status Dropdown > No show OR Click to [Cancel]

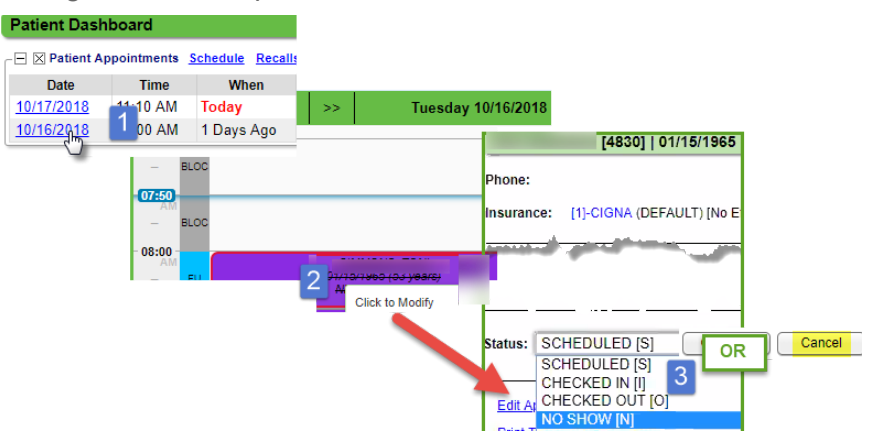

## How can we use the 'Appointment List' report to find potential 'No Show'?

Use the 'Status' filter for 'Scheduled', and if your group has call reminders, 'Confirmed' and 'Reminded'

We recommend you save the report filters and run this report the following morning or running it day of, at the end of the day. This will provide the front desk, a list of potential no show appointment.

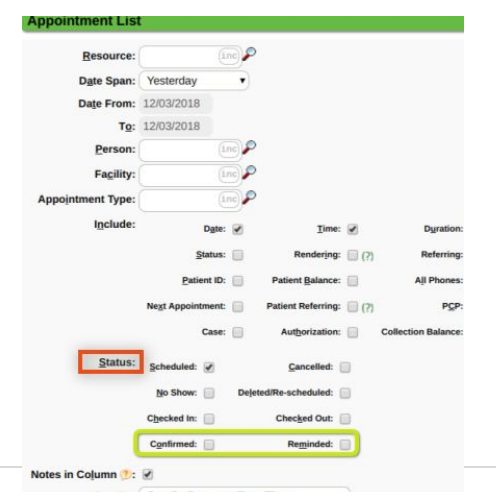